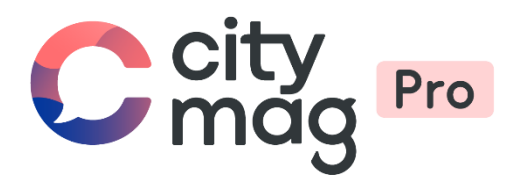

# Activation du standard de paiement **Stripe**

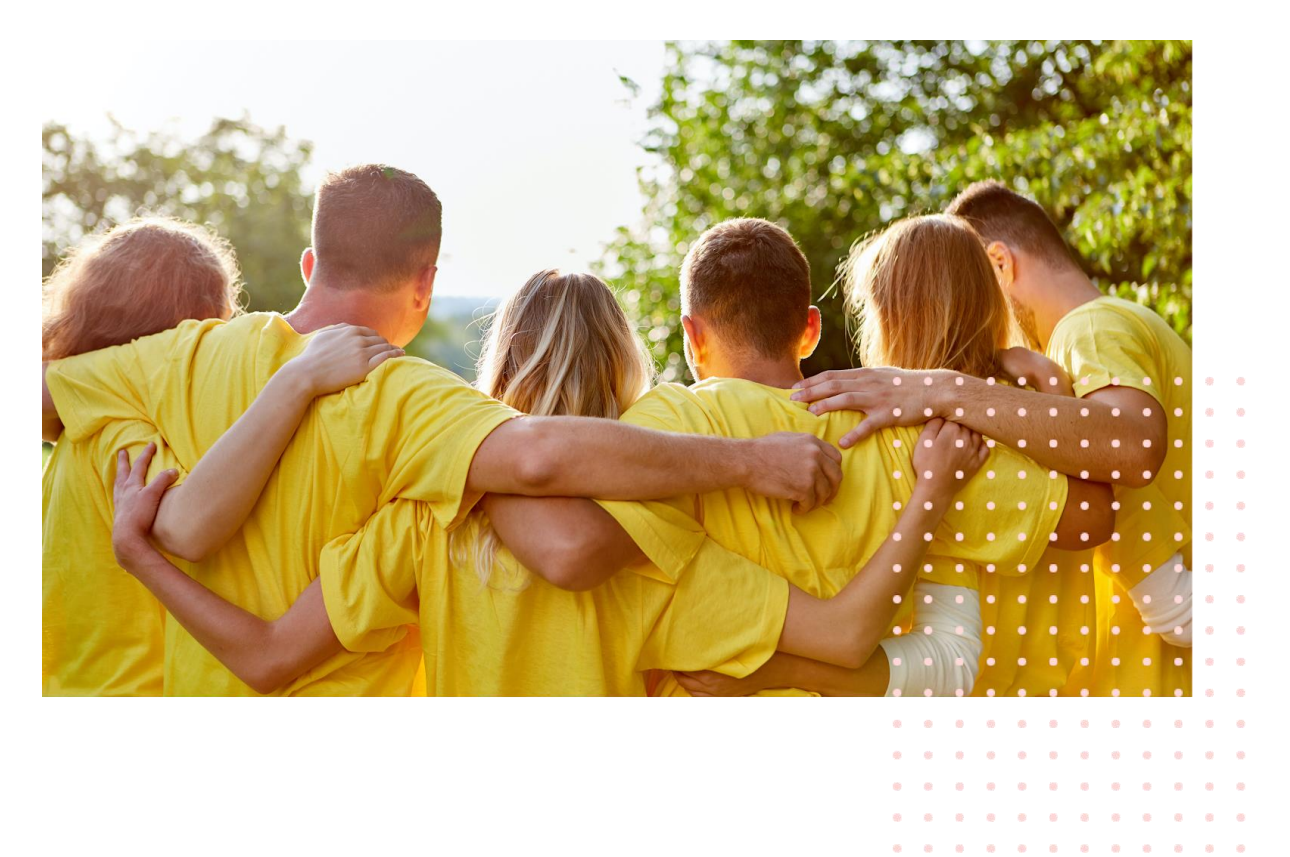

. .

# Etape 1 : cliquez sur « Paiements ».

| BUI                            | RDIGALA-SUR-GARC | ONNE<br>Communication inte | erne Paiements    | Annonces |              | Philippe Mag     |
|--------------------------------|------------------|----------------------------|-------------------|----------|--------------|------------------|
| aire c<br><sub>Catégorie</sub> | les membr<br>••  | es                         |                   |          |              |                  |
| ∓ Fil                          | trer             |                            |                   |          | Rechercher Q |                  |
|                                | PRÉNOM           | NOM                        | CATÉCORIES        |          |              |                  |
| Р                              | Paul             | Dubois                     | <u>a</u> Confirmé |          | Actif        |                  |
| м                              | Michel           | Petit                      | 8 Intermédiaire   |          | Actif        |                  |
| з                              | James            | Thomas                     | 8 Intermédiaire   |          | Actif        |                  |
|                                |                  |                            |                   |          |              |                  |
|                                |                  |                            |                   |          |              |                  |
|                                |                  |                            |                   |          |              |                  |
|                                |                  |                            |                   |          | + Créer u    | n membre Inviter |

# Etape 2 : cliquez sur « Configurer ».

Paiements

| Configurer mon espace paiements                                                                                                   |
|----------------------------------------------------------------------------------------------------|
| Pour utiliser cette fonctionnalité, vous devez d'abord configurer votre espace<br>paiements en cliquant sur le bouton ci dessous. |
| Configurer                                                                                                    |
|                                                                                                    |
|                                                                                                    |
|                                                                                                    |
|                                                                                                    |

Etape 3 : entrez votre numéro de téléphone et votre adresse e-mail.

| cite CityMag               | Mode test                                                                             |
|----------------------------|---------------------------------------------------------------------------------------|
| CityMag s'associe à Stripe | Faites-vous payer par                                                                 |
| oour offrir des paiements  | CityMag                                                                               |
| sécurisés.                 | Pour commencer à recevoir des paiements, veuillez                                     |
|                            | renseigner quelques informations.                                                     |
|                            | Numéro de téléphone portable                                                          |
|                            | FR ≎ +33 1 23 45 67 89                                                                |
|                            | Nous enverrons un SMS à ce numéro pour vérifier votre compte.                         |
|                            | En mode test, vous pouvez ignorer cette étape avec le<br>numéro de téléphone de test. |
|                            | E-mail                                                                                |
|                            | moi@exemple.fr                                                                        |
|                            | Nous vous enverrons des mises à jour importantes par e-mail.                          |
|                            | Suivant →                                                                             |

## Etape 4 : saisissez le code reçu.

| ← → C (a) connect.stripe.com/express/onboarding/uiHS8gcinPKu#/        |                                                                                |
|-----------------------------------------------------------------------|--------------------------------------------------------------------------------|
| St CityMag                                                            | Mode test                                                                      |
| CityMag s'associe à Stripe<br>pour offrir des paiements<br>sécurisés. | Vous êtes actuellement en mode test. Utiliser le code de test                  |
|                                                                       | Saisissez le code de vérification que nous avons<br>envoyé sur votre téléphone |
|                                                                       |                                                                                |
|                                                                       |                                                                                |
|                                                                       | C <sup>a</sup> Renvoyer le code                                                |

Powered by **string** (Contacter Francais (FR) (Contacter Francais (FR) (

# Etape 5 : renseignez les informations de votre association.

| CityMag                                                               | Mode test                                                                          |
|-----------------------------------------------------------------------|------------------------------------------------------------------------------------|
| CityMag s'associe à Stripe<br>pour offrir des paiements<br>sécurisés. | Dites-nous en plus sur<br>votre entreprise                                         |
|                                                                       | Pays                                                                               |
|                                                                       | Type d'entreprise<br>Particulier / Micro-entrepreneur / Auto-entrepre<br>Suivant → |

Powered by **stripe** ① Contacter Français (FR) �

#### CityMag

CityMag s'associe à Stripe pour offrir des paiements sécurisés.

#### Mode test

.

# Détails de l'entreprise

Parlez-nous de votre entreprise en général.

| Dénomination sociale                                                              |
|-----------------------------------------------------------------------------------|
| Société SARL                                                                      |
| Le nom fourni doit correspondre exactement à celui associé à votre numéro fiscal. |
| Numéro SIREN                                                                      |
| 12356789                                                                          |
| Nom commercial Facultatif                                                         |
| Adresse de l'entreprise enregistrée                                               |
| France                                                                            |
| Adresse - Ligne 1                                                                 |
| Adresse - Ligne 2                                                                 |
| Code postal                                                                       |
| Ville                                                                             |
| Numéro de téléphone de l'entreprise                                               |
| FR 🗘 +33 1 23 45 67 89                                                            |
| Secteur d'activité                                                                |
| Sélectionnez votre secteur d'activité                                             |
| Site Web de l'entreprise                                                          |
| entreprise.fr                                                                     |
| Description du produit                                                            |
|                                                                                   |
|                                                                                   |
|                                                                                   |
| Suivant →                                                                         |

Etape 6 : entrez les informations sur le représentant de l'entreprise.

#### CityMag

CityMag s'associe à Stripe pour offrir des paiements sécurisés.

#### Mode test

# Représentant de l'entreprise

Ce compte doit être activé par un dirigeant, un cadre supérieur ou une autre personne occupant un poste à responsabilités dans le contrôle et la gestion de votre entreprise. Si ce n'est pas votre cas, veuillez demander à la personne concernée de remplir ce formulaire.

| Dénomination sociale de la personne                         |
|-------------------------------------------------------------|
| Prénom                                                      |
| Nom                                                         |
| Adresse e-mail                                              |
| cghnassia@innovantic.fr                                     |
| Intitulé du poste                                           |
| PDG, directeur, partenaire                                  |
| Date de naissance                                           |
| JJ / MM / AAAA                                              |
| Adresse personnelle                                         |
| France 🗘                                                    |
| Adresse - Ligne 1                                           |
| Adresse - Ligne 2                                           |
| Code postal                                                 |
| Ville                                                       |
| Numéro de téléphone                                         |
| FR 🗘 +33 00000000                                           |
| 🗌 Je possède au moins 25 % de l'entreprise.                 |
| Je suis membre du conseil d'administration de l'entreprise. |
| ,<br>Suivant →                                              |
|                                                             |

Etape 7 : ajoutez les dirigeants de l'entreprise (s'il y en a d'autres).

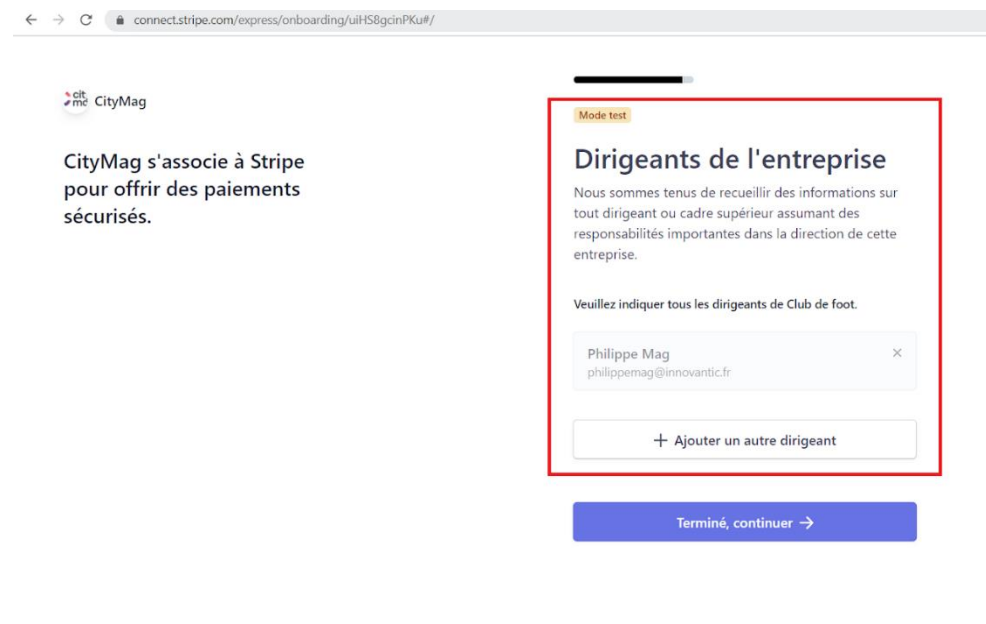

#### Powered by **stripe** ③ Contacter Français (FR) ≎

#### Etape 8 : entrez les informations bancaires.

| Site CityMag                                         | Mode test                                                                                                    |  |  |
|------------------------------------------------------|----------------------------------------------------------------------------------------------------|--|--|
| CityMag s'associe à Stripe                           | Détails du virement                                                                                                    |  |  |
| pour offrir des paiements<br>sécurisés.              | Dites-nous où vous souhaitez recevoir vos virements.                                                                                                    |  |  |
|                                                      | Vous êtes actuellement<br>en mode test.   Utiliser le compte de test                                                                                                    |  |  |
|                                                      | Devise                                                                                                    |  |  |
|                                                      | EUR - euro                                                                                                    |  |  |
|                                                      | Pays du compte bancaire                                                                                                    |  |  |
|                                                      | France                                                                                                    |  |  |
|                                                      | IBAN                                                                                                    |  |  |
|                                                      | FR1420041010050500013M02606                                                                                                    |  |  |
|                                                      | Confirmer l'IBAN                                                                                                    |  |  |
|                                                      | FR1420041010050500013M02606                                                                                                    |  |  |
|                                                      | En tant que titulaire du compte, je suis la seule personne dont l'autorisal<br>est requise pour effectuer des prélèvements. En soumettant un compte<br>bancaire j'autories Stripe à réalisare det transferts depuis et vers ce comp<br>bancaire via le système de prélèvement SEPA (Single Euro Payments Are<br>et je confirme avoir lu et accepté les <u>Conditions d'utilisation du service</u> ,<br>compris le mandat de prélèvement automatique SEPA. |  |  |
| Powered by <b>stripe</b> ③ Contacter Français (FR) ≎ | Enregistrer                                                                                                    |  |  |

#### Etape 9 : vérifiez les informations.

← → C 🏻 connect.stripe.com/express/onboarding/uiHS8gcinPKu#/

#### 🗯 CityMag

CityMag s'associe à Stripe pour offrir des paiements sécurisés.

#### Mode test

# Vérification des informations

Vous pourrez bientôt recevoir des paiements de CityMag. Veuillez vérifier que toutes les informations fournies sont correctes.

| INFORMATIONS SUR L'ENTREPRISE                                                                                                    |
|----------------------------------------------------------------------------------------------------|
| Club de foot //<br>https://www.innovantic.fr/<br>S Rue Joffre<br>33700 Mérignac FR                                                                                                    |
| Autres informations fournies<br>SIREN, DBA, Téléphone, Secteur d'activité                                                                                                    |
| GESTION ET PROPRIÉTÉ                                                                                                    |
| A Informations obligatoires<br>manquantes Mettre à jour                                                                                                    |
| Philippe Mag<br>Représentant du compte, Propriétaire, Dirigeant et<br>Dirigeant                                                                                                    |
| philippemag@innovantic.fr                                                                                                    |
| Né(e) le 1 mars 1980                                                                                                    |
| S Rue Joffre<br>33700 Mérignac FR                                                                                                    |
| + Ajouter une nouvelle personne                                                                                                    |
| DÉTAILS DU VIREMENT                                                                                                    |
| STRIPE TEST BANK   EUR   Image: Comparison of the second second seco |
| + Ajouter un compte                                                                                                    |
| En cliquant sur Terminé, vous acceptez le Contrat de comptes connectés,<br>ainsi que de recevoir les SMS envoyés par Stripe. Vous certifiez également<br>que les informations que vous avez fournies à Stripe sont complétes et<br>exactes.                                                                                                    |
| Terminé                                                                                                    |

Le compte de paiement est maintenant configuré.

| ← → C ( ▲ pro.burdigala.citymag.innovantic.fr/admin/payments/configure/success                             |  |  |  |  |
|----------------------------------------------------------------------------------------------------|--|--|--|--|
| City mag BURDICALA-SUR-GARONNE   Membres Communication publique Communication interne   Paiements Annonces |  |  |  |  |
| Appel de règlement Règlements Transactions CB Liaison compte bancaire                                      |  |  |  |  |
| Votre espace paiements est correctement configuré.<br>Créer mon premier appel de règlement                 |  |  |  |  |
|                                                                                                    |  |  |  |  |